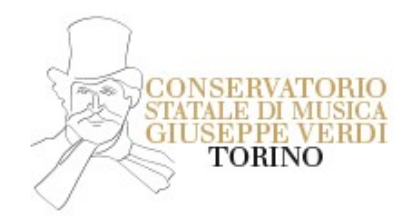

## ISCRIZIONE AGLI ESAMI DI AMMISSIONE PER TRASFERIMENTO

## INFORMAZIONI DI CARATTERE GENERALE

# Periodo per l'iscrizione agli Esami di Ammissione

Dall'11/03/2024 all'11/04/2024

## Periodo Esami di Ammissione/Trasferimento

Gli esami di ammissione per la materia principale si terranno in presenza tra la fine di maggio e l'inizio di giugno, ad eccezione degli esami di ammissione per le scuole di Composizione, Direzione d'Orchestra, Jazz, Musica Elettronica e Didattica che avverranno nel mese di settembre.

Il calendario degli esami sarà pubblicato <u>QUI</u> (NON sarà data comunicazione via email) I candidati non in elenco potranno contattare la Segreteria a mezzo email: <u>segreteriastudenti@conservatoriotorino.eu</u>

## Requisiti generali: **QUI**

#### Contributo da versare

• Contributo Amministrativo Esame Ammissione/Trasferimento: € 30,00

il pagamento dovrà essere effettuato tramite pagoPA al termine della procedura (come da indicazioni qui di seguito riportate)

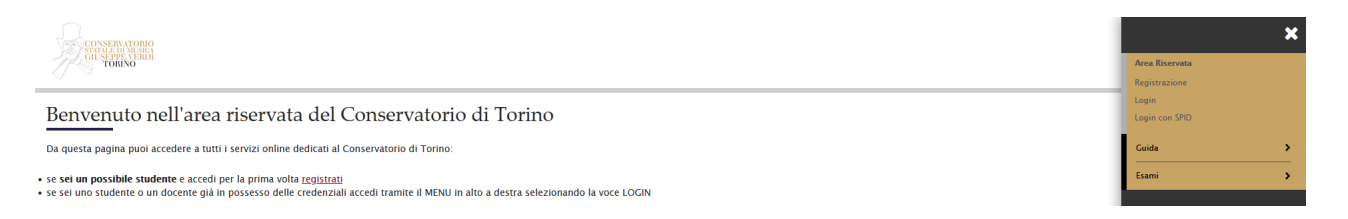

Dopo aver effettuato la registrazione su Cineca (o già in possesso delle credenziali) è necessario fare il login e si aprirà la seguente pagina:

| CONSERVATORIO<br>CONSERVATORIO<br>TORINO |                                                    |                     |  |
|------------------------------------------|----------------------------------------------------|---------------------|--|
| Area Utenti Registrati                   | - Benvenuto GIULIO VERDE                           |                     |  |
| Dati Personali                           |                                                    | Nascondi dettagli 🔻 |  |
| Nome Cognome                             | GIULIO VERDE                                       |                     |  |
| Residenza                                | via mazzini, 11<br>10123 Torino<br>tel:3365987354  |                     |  |
|                                          |                                                    |                     |  |
| Domicilio                                | via mazzini, 11<br>10123 Torino<br>tel: 3365987354 |                     |  |
|                                          |                                                    | modifica            |  |
| E-Mail                                   | segreteriastudenti@conservatoriotorino.e           |                     |  |
|                                          |                                                    |                     |  |
| Cellulare                                | +39 3365982354                                     |                     |  |
|                                          |                                                    |                     |  |

Andare su Menù in alto a sinistra, cliccare su Segreteria - Test di ammissione - si aprirà la videata Iscrizione ai corsi:

scorrere la pagina e al fondo cliccare su

## Iscrizione Concorsi

Seguire con attenzione le indicazioni fornite a video fino al completamento della procedura che potrà essere interrotta e ripresa in qualunque momento effettuando nuovamente il login.

#### Precisazioni su alcuni passaggi all'interno della procedura:

• arrivati alla videata <u>Ricerca Istituto Superiore</u> non inserire il nominativo della scuola ma cercare l'istituto attraverso il Tasto

Cerca Istituto

• Nella pagina <u>Gestione titoli e documenti per la valutazione</u> inserire certificato/autodichiarazione di frequenza del Conservatorio di provenienza (non va quindi pagata la tassa di € 6,04)

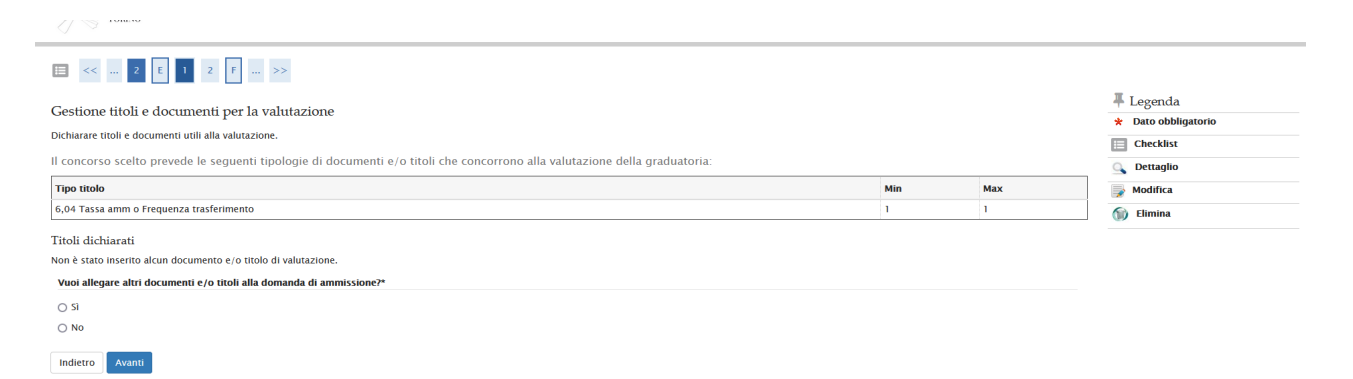

 compilato il questionario, alla pagina di Riepilogo, è necessario cliccare su <u>Conferma</u> per proseguire e successivamente su <u>Esci</u>

| R > Questionario /                               |
|--------------------------------------------------|
| Riepilogo Tracciato Questionario                 |
|                                                  |
| I questionario non è stato CONFERMATO.           |
|                                                  |
| Tutte le domande del questionario sono complete. |
|                                                  |
| Conferma Esci 🗃 Stampa                           |

## Si aprirà la seguente videata e sarà necessario <u>cliccare su</u>

| CONSERVITORIO<br>CONSERVITORIO<br>TORINO                                            |                                             |
|-------------------------------------------------------------------------------------|---------------------------------------------|
| 🖽 << H 1 2                                                                          |                                             |
| Conferma scelta concorso                                                            |                                             |
| Verificare le informazioni relative alle scelte effettuate nelle pagine precedenti. |                                             |
| - Concorso                                                                          |                                             |
| Tipologia titolo di studio                                                          | Diploma accademico di primo livello         |
| Descrizione                                                                         | AMMISSIONE BASSO ELE I RICO JAZZ I' LIVELLO |
| - Valido per                                                                        |                                             |
| Dettaglio                                                                           | 10002048 - BASSO ELETTRICO JAZZ (TSM)       |
| – Categoria amministrativa ed ausili di invalidità                                  |                                             |
| Richiesta ausilio handicap                                                          | No                                          |
| Indietro Completa ammissione al concorso                                            |                                             |

# Andare su pagamenti

| CONSERVATORIO<br>STATUE DI MISICA<br>GIUSEPPE VEROT<br>TORINO |                                           |                                            |                           | MENU |  |
|---------------------------------------------------------------|-------------------------------------------|--------------------------------------------|---------------------------|------|--|
| Riepilogo isci                                                | rizione concorso                          |                                            |                           |      |  |
| Il processo di iscrizione al                                  | concorso è stato completato con successo. |                                            |                           |      |  |
| Concorso di ammi                                              | ssione                                    |                                            |                           |      |  |
| Descrizione                                                   |                                           | AMMISSIONE BASSO ELETTRICO JAZZ I' LIVELLO |                           |      |  |
| Anno                                                          | 2024/2025                                 |                                            |                           |      |  |
| Prematricola                                                  |                                           | 2                                          |                           | _    |  |
| Valido per                                                    |                                           | ford annulation                            |                           |      |  |
| Dettaglio                                                     |                                           | scad. ammissione                           | scad. preimmatricolazione |      |  |
| 10002048 - BASSO ELETT                                        | TRICO JAZZ (TSM)                          |                                            |                           |      |  |
| Titoli di valutazione                                         |                                           |                                            |                           |      |  |
| Tipologia                                                     |                                           | Titolo                                     |                           |      |  |
| 6,04 Tassa ammissione                                         |                                           | tassa governativa - Verde                  |                           |      |  |
| Home concorsi Pagam                                           | enti                                      |                                            |                           |      |  |
|                                                               |                                           |                                            |                           |      |  |

| liccar                      | <u>e su</u>                                                                                                    | -             |         |                 |                  |     |
|-----------------------------|----------------------------------------------------------------------------------------------------|---------------|---------|-----------------|------------------|-----|
| STATA<br>GUS                | SET YOUG                                                                                                    |               |         |                 |                  | MEN |
| # » Tasse                   |                                                                                                    |               |         |                 |                  |     |
| Elenco                      | Tasse                                                                                                    |               |         |                 |                  |     |
| Questa pagin<br>Addebiti fa | a visualizza la lista delle tasse e l'importo relativo.<br>Itturati                                                                                                  |               |         | Cerca           | 1                | Q - |
| Fattura                     | Descrizione                                                                                                    | Data Scadenza | Importo | Stato Pagamento | Pagamento pagoPA |     |
| + <u>66765</u>              | AMMISSIONE BASSO ELETTRICO JAZZ I' LIVELLO - Diploma accademico di primo livello - BASSO ELETTRICO JAZZ (TSM)<br>- CONTRIBUTO AMM.VO ESAME AMMISSIONE A.A. 2024/2025 | 10/04/2024    | 30,00€  | non pagato      | 🔭 ABILITATO      |     |
| Legenda:                    |                                                                                                    |               |         |                 |                  |     |
| 😑 non paga                  | ato                                                                                                    |               |         |                 |                  |     |
| 😑 pagamer                   | nto in attesa                                                                                                    |               |         |                 |                  |     |
| pagato/p                    | pagato confermato                                                                                                    |               |         |                 |                  |     |
| millitato                   | il pagamento con pageRA                                                                                                    |               |         |                 |                  |     |

😁 abilitato il pagamento con pagoPA 💣 eseguita la stampa avviso pagoPA Si aprirà la seguente pagina e si potrà procedere con il pagamento o direttamente sul sito <u>pagoPA</u> o tramite <u>bollettino</u>

| CONSERVATORIO<br>STALE DI MESCI<br>GUSEPPE VERDI<br>TORINO |                                     |                                                                                                    |         |      |
|------------------------------------------------------------|-------------------------------------|----------------------------------------------------------------------------------------------------|---------|------|
| * » <u>Elenco Tasse</u> » Tasse<br>Dettaglio Fattura       | a                                   |                                                                                                    |         |      |
| Fattura 66765                                              |                                     | 20/0/ (00)                                                                                                    |         |      |
| Data Scadenza                                              |                                     | 10/04/2024                                                                                                    |         | _    |
| Modelità                                                   |                                     | SUUU E                                                                                                    |         | -    |
| Modalita                                                   | mente (UDA                          |                                                                                                    |         | _    |
| Indicatore Univoco di versa                                | imento (IUV)                        | 03000000002323                                                                                                |         |      |
| Tasse                                                      | eneculare la transazione tramite li | novo bei ragameno - 5rc. gesno dali Agenzia per Frana Digitale, Aute mormazioni ai nink <u>www.agut.gov.n</u> |         |      |
| Anno                                                       | Rata                                | Voce                                                                                                    | Importo |      |
| CONTRIBUTO AMM.VO ESAME                                    | AMMISSIONE                          |                                                                                                    |         |      |
| 2024/2025                                                  | Rata unica                          | CONTRIBUTO AMM.VO ESAME AMMISSIONE                                                                            |         | 30   |
|                                                            |                                     | CONSERVATORIO STATALE DI MUSICA GVERDI DI TORINO<br>//RFB/030000000002355//30.00<br>30,00 €                   | Aar     | ulla |
|                                                            |                                     | pagoPA                                                                                                    |         |      |
|                                                            |                                     | Entra con SPID<br>Non hal SPID? Scopri di più                                                                 |         |      |